# 帳號登入常見問題

#### 一、帳號登入後,找不到標案查詢功能

- 解決方式:第1次登入後,系統將請您點選【個人化服務】修改密碼,待您修改密碼後,請【登出】再重新以最新密碼登入,即可看到功能選單【政府採購】-【標案查詢】。
- 二、如何申請廠商帳號
  - ■解決方式:請至民眾端首頁廠商登入框之下方第1個選項【免費加入會員】,點選後填寫相關資料【確認送出】,系統將 email 通知您可登入的密碼。
- 三、未收到密碼通知信件
  - 若原帳號及密碼無法登入,請使用【忘記密碼】功能後以 abc123 登入,第1次登入後,系統將請您點選【個人化服務】修改密碼,待您修改密碼後,請【登出】再重新以最新密碼登入。

## 電子領標常見問題

一、電子領標如何操作

■解決方式:線上教學置於新手上路區及教材於 http://web.pcc.gov.tw 下載專區。

## 二、啟動電子領標程式失敗

| 啓動<br>ご文<br>Java                                                                                                    | 招標文件上傳失敗: null<br>件上傳程式下載及安裝說明<br>執行環境(JRE)檢測結果<br>錯誤訊息               |
|----------------------------------------------------------------------------------------------------|-----------------------------------------------------------------------|
| 尚未安裝JRE或所安裝JRE版本過舊。請連結至http://www                                                                                                    | .java.com/zh_TW/download/manual.jsp,下載並安裝1.5(5.0)版以上的JRE。             |
| 交1                                                                                                    | 平上傳程式卜載及安裝 ⚠️                                                         |
| <ul> <li>※ 将祭題(不作編集) 「単)(第二方) 2%((別」下圖)(所示式) 6 請該選取(【前告方)</li> <li>第日次部開留         <ul> <li>● Tester(B)(dding,jalp)</li> <li>● Tester(B)(dding,jalp)</li> </ul></li> <li>● Teste(B)(dding,jalp)<!--</th--><th>AJ 選項,並在 F1並為積単中選稱[Java(IM] Web Start Launcher(預設)] 選項。<br/>使用者沒安裝JRE喔</th></li></ul> | AJ 選項,並在 F1並為積単中選稱[Java(IM] Web Start Launcher(預設)] 選項。<br>使用者沒安裝JRE喔 |
|                                                                                                    | 執行文件上傳程式步驟                                                            |

■解決方式:

(一)請檢查是否有安裝 JRE1.5 以上版本,若無安裝,請至 <u>http://www.java.com/zh\_TW/download/manual.jsp</u>下載安裝。  (二) 若已安裝 JRE1.5 以上版本,但仍無法執行應用程式,請至控制台->Java 檢查該 JRE 是否有被啟用。使用者可至 http://web.pcc.gov.tw/applet/env\_test.html 檢查環境狀態。

| 般 更新                     | Java 安全                          | 進階                 |                            | <u> </u>   |    |
|--------------------------|----------------------------------|--------------------|----------------------------|------------|----|
| lava Runtii<br>撤税和管      | ne Environmen<br>理 Java 應用程      | 1設定<br>式和 Applet 的 | Java Runtime 版本及設定。<br>【 檢 | 親(?)       |    |
| ■ Java<br>Java Ru<br>使用者 | Rootine Boy<br>atome 版本<br>] 系统] | nonment XT         |                            |            | _  |
| 平台                       | 產品                               | 位置                 | 路徑                         | Rontime 參數 | 己暋 |
| 1.6                      | 1.6.0_16                         | http://java.sun    | C.\Program Files\Java\j    |            | 1  |
|                          |                                  |                    |                            |            |    |
|                          |                                  |                    |                            |            |    |

(三) 若無以上兩種問題,費用戶的 JRE 應該已經毀損,請至控制台->新 增移除程式中解除安裝 JRE,並重新安裝新的版本。

## 三、無法安裝 JAVA 程式

■ 可能原因:無安裝權限、防火牆或防毒軟體阻擋、

■解決方式:可選擇將 JAVA 軟體下載至電腦後,再啟動安裝。

四、使用者安全性等級設定太高,導致 Applet 及 Java Web Start 無法下載 或無法啟動。

| 刺際和路運項 ? 🔀                                                                                                    |
|----------------------------------------------------------------------------------------------------|
| 一般安全性陽私權內容 連線 程式集 進階                                                                                            |
| <b>溶研查检理分验查定之外部中的面体</b> 。                                                                                       |
|                                                                                                    |
| 網際網路 近端內部網 信任的網站 限制的網站                                                                                          |
| 利除利益 利益(2)                                                                                                    |
| 這個區域適用於網際網路網站,但是<br>信任及限制區域中所列的網站除外*                                                                            |
| 此區域的安全性等級①                                                                                                    |
| 此區域尤許的等級:中到高                                                                                                    |
|                                                                                                    |
|                                                                                                    |
| - 2000 and 2000 and 100 and 2000 and 2000 and 2000 and 2000 and 2000 and 2000 and 2000 and 2000 and 2000 and 20 |
|                                                                                                    |
|                                                                                                    |
| 將所有區域重設為預設等級(R)                                                                                                 |
|                                                                                                    |
| 確定 取消 薬用(公)                                                                                                    |

■解決方式:請使用者將 http://web.pcc.gov.tw、https://web.pcc.gov.tw、 http://web2test.pcc.gov.tw 加入信任網站中,信任的網站請使用預設安 全性等級。

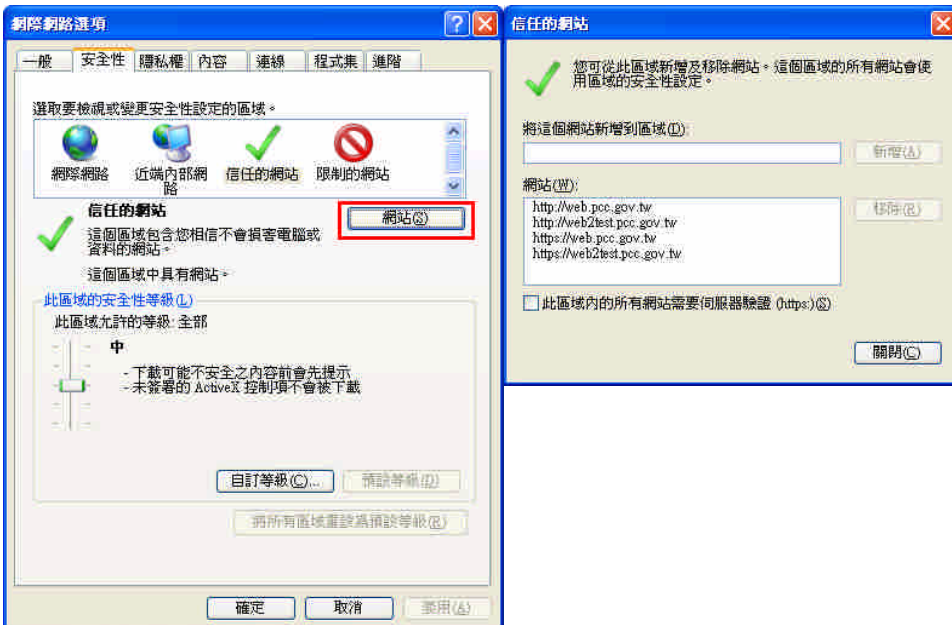

五、執行測試網址 http://web.pcc.gov.tw/applet/env\_test.html 出現

| < D - C               | - C 🗙 🏠 📄 http://web.pcc.gov.tw/applet/env_test.html |                                                             | 7 🔸 🛃 - Gaogie |
|-----------------------|------------------------------------------------------|-------------------------------------------------------------|----------------|
| Most Visited 📄        | Getting Started 🛼 Latest Headlines                   |                                                             |                |
| ① 政府電子探測              | <b>57</b>                                            |                                                             |                |
|                       |                                                      |                                                             |                |
|                       | 環境測試                                                 |                                                             |                |
|                       | 瀏覽器版本<br>(本網站僅支援IE6以上及Firefox 3.5<br>本)              | 5.5以上版 Firefox 3.5.7                                        |                |
|                       | 所有已安裝JRE檢查                                           | 1.6.0_17                                                    | 0              |
|                       | 啓用JRE版本檢查<br>請注意:JRE版本至少須1.5以上                       | Sun Microsystems Inc. 1.6.0_17                              | Ø              |
|                       | \${JRE_HOME}論較測論                                     |                                                             |                |
|                       | \${JRE_HOME                                          | A                                                           |                |
|                       | The apprecia alternitating to in                     | voke ne javanalig/oystem.gen topenyo operation on java.nome |                |
|                       |                                                      | Allow Disallow Stop Applet                                  |                |
|                       |                                                      |                                                             |                |
|                       | IC卡測試 Applet Adert-                                  |                                                             |                |
|                       | The applet is ademping i                             | u invoke neiscapeljavascripu/Sobjec#getwindow()             |                |
|                       | All                                                  | Disallow Stop Applet                                        |                |
|                       | 5.                                                   |                                                             |                |
|                       | 箱鉄瀏覽學provy值測                                         |                                                             |                |
|                       |                                                      |                                                             |                |
|                       | MARD VE 198 BUI BUI VE 198 BU                        | 標榜設守04 下載                                                   |                |
|                       |                                                      | ARTRUXAL TY I HA                                            |                |
|                       |                                                      |                                                             |                |
| Transferring data fro | m web, pcc. gov.tw***                                |                                                             |                |
|                       |                                                      |                                                             |                |

- ■解決方式:請貴單位資訊人員協助,檢查貴單位是否有防毒軟體(例: IWSS) 或網域阻檔\*.jar 檔,請將 http://web.pcc.gov.tw、 https://web.pcc.gov.tw、http://web2test.pcc.gov.tw 加入該軟體信任網站 中。
- ■網域使用者可嘗試透過 local administrator 登入系統
- ■檢測方式可以打開 Java 主控台,關閉所有瀏覽器後,再進入一次測 試網站,看有無阻檔訊息。

## 六、繳費帳號驗證成功後,未取得電子憑據

- 解決方式:取得電子憑據後,系統才會實際扣款。
- ■若有重複繳費之情形,可向客服中心申請退費,聯絡電話 0800-080-512,傳真0800-080-511。

### 七、下載領標過程,網路中途斷線

■解決方式:網路重新連線後,可選擇如下圖示之【招標文件下載(已 繳費)】按鈕,再讀取領標電子憑據,即可下載全部或部分招標文件。

|                 | 標案資訊                                                                                      |  |
|-----------------|-------------------------------------------------------------------------------------------|--|
| 機關名稱            | 國立臺灣大學                                                                                    |  |
| 標案案鸃            | 993B002                                                                                   |  |
| 標案序號            | 02                                                                                        |  |
| 標案名稱            | 台大醫學院99年度講堂區寒暑假清潔打蠟勞務採購案                                                                  |  |
| 是否提供電子領標        | 是     0元       機關文件費(機關實收)     0元       系統使用費     20元       文件代收費     0元       總計     20元 |  |
|                 | 機關又件費指定收款機關車位 · · · · · · · · · · · · · · · · · · ·                                       |  |
| ,<br>繳費後可領取電子憑據 | ·若尚未取得電子憑據請按 招標文件下載(未繳費)                                                                  |  |
| 若您已取得本標案之電      | 子憑據請                                                                                      |  |

- 八、列印電子領標憑據
  - 解決方式:電子領標最後一步驟,可列印電子憑據。
  - ■若遺失或忘記列印領標憑據,可至首頁之「免帳號找標案」之檢驗 領標憑據查詢,操作步驟如下圖

| C             | 招標查詢                                         |   |
|---------------|----------------------------------------------|---|
|               | 招標查詢  進階查詢   全文檢索   機關名稱查詢   標的分類查詢   機驗預標憑據 |   |
| 2機關名稱         | 查詢 機關代碼 查                                    | 詢 |
| 2標案名稱         | 標案案號                                         |   |
| 招標方式          |                                              |   |
| <b>K</b> 招標公告 | 099/01/14 🗮 — 099/01/14 🔚                    |   |
| 標的分類          | ○工程 ○財物 ○勞務                                  |   |
|               | 査詢                                           |   |